## ① Connect to AIMS2 portal website (http://portal.ajou.ac.kr)

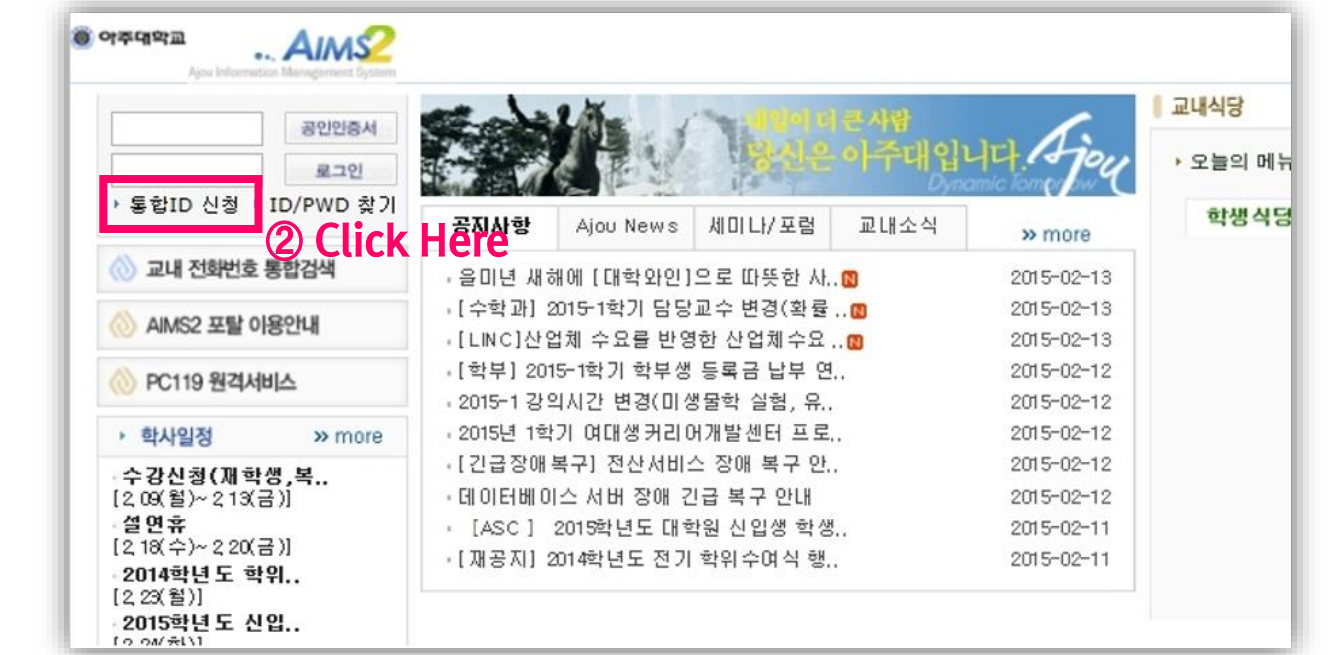

## **③** And then, you can find the popup window as below.

| 0                                      | ) 통합 ID 신청   약관동의                                                                                                    |                                                                                                    |  |  |
|----------------------------------------|----------------------------------------------------------------------------------------------------|----------------------------------------------------------------------------------------------------|--|--|
|                                        | 1단계 약관동의 및<br>가입가능여부 확인                                                                                                    | ▶ 2단계 통합 ID 정보 입력 ▶ 3단계 회원가입 완료                                                                          |  |  |
| 1                                      | 개인정보보호정책<br>통합 D 생성을 원하시면 다음 이용약관/개인정보 취급방침을 읽으시고 동역하여 주시기 바랍니다.                                                                   |                                                                                                    |  |  |
|                                        |                                                                                                    |                                                                                                    |  |  |
|                                        | 아주대학교가 취급하는 모든 기<br>하며 수집 보유 및 처리되고 있                                                                                              | 개인정보는 「개인정보보호법」에 근거하거나 정보주체의 동의에 의<br>!습니다.                                                              |  |  |
|                                        | 아주대학교의 개인정보 보호빙<br>업무를 수행하는데 필요한 개9                                                                                                | 이주대학교의 개인정보 보호방침은 우리 대학이 운영하는 홈페이지의 이용자 정보를 포함하여 소관<br>업무를 수행하는데 필요한 개인정보를 대상으로 적용되며, 각 항목별 내용은 아래와 같습니다 |  |  |
|                                        |                                                                                                    |                                                                                                    |  |  |
|                                        |                                                                                                    |                                                                                                    |  |  |
| 1                                      | 가입가능여부 확인                                                                                                    |                                                                                                    |  |  |
|                                        | 로교 재학생, 물업생, 교직원 및 사용이 허가된 일부 일반인이 안전한 환경에서 서비스를 이용하고, 국소수의<br>박의적인 사용자로 인한 피해와 역기능을 최소화하기 위해 가입여부를 확인하고 있습니다. 5 Fill in the blank |                                                                                                    |  |  |
|                                        | 성명                                                                                                    | Full Name                                                                                                |  |  |
|                                        | 학번/교직원 번호                                                                                                    | Student ID no.                                                                                           |  |  |
|                                        | 생년월일                                                                                                    | Birth Date (YYMMDD)                                                                                      |  |  |
| ※ 신입생은 학번 부여후 회원가입 가능합니다. (6) Click He |                                                                                                    |                                                                                                    |  |  |
|                                        |                                                                                                    | ▶ 다음단계                                                                                                   |  |  |
| (7) Input the i                        | nformation                                                                                                    | about creating web ID                                                                                    |  |  |
| W input the i                          | mormation                                                                                                    | about creating web ib                                                                                    |  |  |
| 0                                      | ) 통합 ID 신청   통합 ID정보                                                                                                    |                                                                                                    |  |  |
|                                        |                                                                                                    |                                                                                                    |  |  |
|                                        | 1단계 가입가능여부 확인                                                                                                    | ▶ 2단계 통합 ID 정보 입력 ▶ 3단계 회원가입 완료                                                                          |  |  |
|                                        |                                                                                                    |                                                                                                    |  |  |
|                                        | 신청한 통합 ID는 ajou, ac, kr 0<br>+ 루 퓨시되 한모으 핔스인렬한                                                                                     | 이메일 아이디로도 사용됩니다.<br>목이며 그 아의 한목이 경우에는 인력하지 않으셔도 포털 가인이 가능한다.                                             |  |  |
|                                        | C),                                                                                                    |                                                                                                    |  |  |
| Web ID                                 |                                                                                                    | @eiou.eo.kr/화생(대화원\) (기보 소사 미메                                                                           |  |  |
| webiD                                  | 통합ID(신분) *                                                                                                    | 일) 미중복 확인 Chock that ID is available                                                                     |  |  |
| Full Name                              | 성명 *                                                                                                    |                                                                                                    |  |  |
| Password                               | 비밀번호 *                                                                                                    | Password should be made at least 6 letters                                                               |  |  |
| Password check                         | 비밀번호 확인 *                                                                                                    | with combination of number and English letter                                                            |  |  |
| Student ID No.                         | 학번/교직원번호 *                                                                                                    |                                                                                                    |  |  |
| Department                             | 캠퍼스/부서 또는 학과 *                                                                                                    | 본고/                                                                                                    |  |  |
| E-mail 2                               | 이메일2*                                                                                                    | (기본 수산 이메일) . ●                                                                                          |  |  |
| Phone number                           | 전화번 호(집) *                                                                                                    |                                                                                                    |  |  |
| Cell phone number                      | 휴대폰번호 *                                                                                                    |                                                                                                    |  |  |
| Postal Code                            | 우편번 호 *                                                                                                    | - 김색                                                                                                    |  |  |
| Address                                | 주소 *                                                                                                    |                                                                                                    |  |  |
| Address(detail)                        | 상세주소 *                                                                                                    |                                                                                                    |  |  |
|                                        |                                                                                                    |                                                                                                    |  |  |